## **Define a New File**

Before option "F", "Define New File", can be used to add a new file to the specified database, an FDT must be defined for the file. Alternatively, you may choose to use an already existing FDT (retained from a Delete File function run with the "SAVE FDT" option).

## To add a new file for which an FDT has been defined

- 1. Select option "F" (define new file).
- 2. Specify the number of the file to be added.
- 3. Specify the database to which it will be added.
- 4. Press ENTER.

If the file already exists in that database, a message is displayed at the top of the menu.

```
09:59:38
               ****
                     ADABAS
                                  BASIC SERVICES
                                                  * * * * *
                                                            2005-11-22
DBID 105
                           - Define File -
                                                             PFLF002
File Name ..... TEST-80___
MAXISN .....
Datastorage Size .. _____ B (BLKs/CYLs)
Normalindex Size .. _____ B (BLKs/CYLs)
Upperindex Size ... _____ B (BLKs/CYLs)
_____
ACRABN .....
                      MINISN .....* 1 Anchor Fnr ..
                     ISN Size ..... 3 Byte
ISN Reuse .....* N
DS Reuse .....* Y
DSRABN .....
                                                   Ciphering ... N
NIRABN .....
UIRABN .....
                                                 Alpha Code .....
ASSO padding .* 10 % DATA device .....* 8391
DATA padding .* 10 % MIXDSDEV ...... N
                                               Wide Code .....
                                                 User Wide Code .
                        Max comp. rec.len . 10792 Multi Client
Max Blks:
                        Index Compression . N
 DS extents ..
                                                 Support ..... N
 NI extents ..
                        No AC Extention ... N
                                                 Owner-ID Len ... 8
                        Program Refresh ... N
 UI extents ..
PF1----- PF2----- PF3----- PF4----- PF6----- PF7----- PF8----- PF12-----
Help
                 Exit
                                           ADAM
                                                           Menu
```

This function corresponds to the utility function ADALOD LOAD.

The equivalent direct command is

## DEFINE FILE file-number

**To specify parameters for an ADAM file** 

1. Press PF7 (ADAM).

The following ADAM File Information window appears:

| 10:07:34 ***<br>DBID 105                                                       | ** A D A B A S BASIC SER<br>- Define File -                             | VICES *****         | 2005-11-22<br>PFLF002 |
|--------------------------------------------------------------------------------|-------------------------------------------------------------------------|---------------------|-----------------------|
| File Name<br>MAXISN<br>Datastorage Size<br>Normalindex Size<br>Upperindex Size | TEST-80<br>100<br>5 B (BLKs/CYLs)<br>5 B (BLKs/CYLs)<br>5 B (BLKs/CYLs) |                     |                       |
| ACRABN<br>DSRABN<br>NIRABN                                                     | ADAM File Information:                                                  | Anchor<br>  Cipheri | Fnr<br>ng N           |
| UIRABN                                                                         | ADAMDE (field/ISN).                                                     | Alpha Code          |                       |
| ASSO padding .* 10                                                             | ADAMPARM                                                                | Wide Code           |                       |
| DATA padding .* 10                                                             | ADAM Overflow                                                           | User Wide           | Code .                |
|                                                                                | ADAM Dataform Y                                                         |                     |                       |
| Max Blks:                                                                      |                                                                         | Multi Clien         | t                     |
| DS extents                                                                     |                                                                         | Support             | N                     |
| NI extents                                                                     | No AC Extention N                                                       | Owner-ID L          | en 8                  |
| UI extents                                                                     | Program Refresh N                                                       |                     |                       |
| PF1 PF2 P                                                                      | F3 PF4 PF6 P                                                            | PF7 PF8             | PF12                  |
| Help E                                                                         | xit A                                                                   | ADAM                | Menu                  |